Leitfaden für das Erfassen von **Pauschalanerkennungen** und absolvierten Lehrveranstaltungen laut **Äquivalenzlisten** in UNIGRAZonline für Studierende an der Geisteswissenschaftlichen Fakultät

## Dieser Leitfaden gilt für die Studienrichtungen:

Bachelor- und Masterstudium Germanistik Unterrichtsfach Deutsch Diplomstudium Anglistik/Amerikanistik Unterrichtsfach Englisch Diplomstudium Volkskunde Diplomstudium Latein Diplomstudium Griechisch Unterrichtsfach Latein Unterrichtsfach Griechisch

## Was ist zu erfassen?

- Lehrveranstaltungen, die nach dem alten Studienplan absolviert wurden und laut Äquivalenzliste für den neuen Studienplan eingereicht wurden bzw. werden (gilt für alle – auch bereits abgeschlossenen – Studienabschnitte). Die Äquivalenzlisten finden Sie auf den Homepages der Institute: <u>http://www.uni-graz.at/gewi/gewi\_fakultaet/gewi\_akademische\_einheiten.htm</u> Vorgehensweise: siehe Punkte 1 bis 7 und 8.a)
- Pauschalanerkennungen laut Studienplan (Pädak-Abschluss für den Großteil eines Studienabschnitts). Studienpläne finden Sie entweder auf den Homepages der Institute oder unter folgender Adresse <u>http://www.uni-graz.at/zvwww/studplan/alphabet.html</u> Vorgehensweise: siehe Punkte 1 bis 7 und 8.b)
- Pauschalanerkennungen von gesamten Studienabschnitten (z.B.: Anerkennung des 1. Studienabschnitts nach altem Studienplan für den 1. Studienabschnitt nach neuem Studienplan) Bei bereits erfolgten Pauschalanerkennungen wenden Sie sich an Ihr Institutssekretariat und bitten um Aushebung der betreffenden Unterlagen. Nach Aushebung der Unterlagen schicken Sie eine E-Mail an <u>gewi-anerkennung@unigraz.at</u> und bitten um Zuteilung eines Termins. Eine Dekanatsmitarbeiterin wird Ihnen bei der Eingabe behilflich sein.

Alle, einschließlich bereits erfolgter, Pauschalanerkennungen und absolvierten LV's laut Äquivalenzlisten in oben genannten Studienrichtungen sind ab sofort zu erfassen.

## Warum soll erfasst werden?

Weil im Wintersemester 2008/09 die automationsunterstützte Voraussetzungsüberprüfung für obgenannte Studienrichtungen aktiviert wird und eine Anmeldung zu bestimmten Lehrveranstaltungen nur dann möglich ist, wenn die laut Studienplan vorausgesetzten positiven Prüfungsergebnisse in UNIGRAZonline evident sind.

## Wie soll erfasst werden?

 Die Erfassung erfolgt über das Informationssystem UNIGRAZonline. Dazu benötigen Sie Benutzername und Kennwort (= Email-Account Daten der KFU). Sollten Sie diese nicht haben, wenden Sie sich an die Studien- und Prüfungsabteilung. <u>studienabteilung@uni-graz.at</u> +43 (0)316 380-1163

### Ablauf: Erfassung von Anerkennungen im UNIGRAZonline http://online.uni-graz.at/

Bevor Sie mit dem Vorgang beginnen, achten Sie darauf, dass Ihr Popupblocker **deaktiviert** ist.

- 1. Anmeldung im System durch Klick auf den Schlüssel
- 2. Nach erfolgter Anmeldung öffnen Sie Ihre Visitenkarte (Klick auf Ihren Namen rechts oben)
- 3. Anklicken von Anerkennung/Zeugnisnachtrag
- 4. Wählen Sie Neue Anerkennung

|                     |                           | Studierende/r: Caracteria Studierende/r: Caracteria Studierende/r: C |
|---------------------|---------------------------|----------------------------------------------------------------------------------------------------|
|                     |                           | Suche 🗾 🔞 🎆 🖉                                                                                                    |
|                     |                           | Hilfe                                                                                                    |
| Anerkennu           | ngen / Zeugnisnachtr      | Aktion Neue Anerkennung Neues Zeugnis                                                                                                    |
|                     | 5 5                       | Zeugnisse Rieren nach LV-Ittel LV-Nummer                                                                                                    |
| Anerkennı 🧧         | https://online.uni-graz.a | t - UNIGRAZonline AZ - Anerkennungs-/Bescheidparameter - Microsoft Internet Explorer                                                                                                    |
| Anerkennun <u>c</u> |                           |                                                                                                    |
| Ühersetzer.         |                           |                                                                                                    |
| Bescheid (E         | AZ - Anerkennungs         | -/Bescheidparameter                                                                                                    |
|                     | Otudium                   | D400044047 Labrastatudium: UE Englisch: UE Experissionh /UC00000                                                                                                    |
| Lehramtsst.         | Studium                   |                                                                                                    |
| Allgemeine          | Anerkennungstyp           | Allgemeine Anerkennung (Universitätslehrveranstaltungen)                                                                                                    |
| Aller and a large   | Geschäftszahl             | (optional)                                                                                                    |
| Aligemeine          | Dekanatszahl              | (optional)                                                                                                    |
| Bescheid (E         | Anmerkung                 |                                                                                                    |
| Allgemeine          | Datum                     | Format TTMMJJJJ                                                                                                    |
| Allaomaina          | Bildungseinrichtung       | Karl-Franzens-Universität Graz                                                                                                    |
| Aligemente          |                           |                                                                                                    |
|                     |                           | Falle Qie die van Unter anwünschle Dielensterinisktere nicht finden                                                                                                    |
| genauere Ir         |                           | Pails Sie die von innen gewünschte Bildungseinnichtung nicht finden,<br>wenden Sie sich bitte an d. Studien- und Prüfungsabteilung!                                                                                                    |
| ©2008 Universif     |                           | * Eine Anerkennung von Lehrveranstaltungen NICHT postsekundärer Bildungseinrichtungen<br>kann, unter Umständen, abgelehnt werden.                                                                                                    |
|                     |                           | Speichern Abbrechen                                                                                                    |

# 5. Treffen Sie die richtige Auswahl für Studium, Anerkennungstyp und Bildungseinrichtung

**Studium**: Wählen Sie hier das Studium für das die Anerkennung erfolgt ist bzw. erfolgen soll.

Wählen Sie den richtigen Anerkennungstyp

Für absolvierte Lehrveranstaltungen laut Äquivalenzliste wählen Sie bitte:

Allgemeine Anerkennung (Universitätslehrveranstaltungen)

Für Pauschalanerkennungen laut Studienplan (Pädak-Abschluss für den Großteil eines Studienabschnittes) wählen Sie bitte:

Allgemeine Anerkennung (Sonstiges: Gutschrift It. Studienplan etc.)

Die Felder für Geschäftszahl, Dekanatszahl und Anmerkung können Sie ignorieren.

Bitte das **Datum** unbedingt eingeben! Es sollte das aktuelle Datum erfasst werden.

**Bildungseinrichtung**: Auswahl der Einrichtung an der die anzuerkennenden Prüfungen abgelegt wurden. (Falls Sie die von Ihnen gewünschte Bildungseinrichtung nicht finden, wenden Sie sich bitte mit Ihrem Originalzeugnis an die Studien- und Prüfungsabteilung).

Danach bestätigen Sie mit **Speichern.** Sie können Ihre Angaben so lange bearbeiten, bis Sie die gesamte Eingabe mit **Alle Positionen bestätigen** bestätigen.

6. Nun erfolgt das Erfassen der Pauschalanerkennungen laut Studienplan oder der absolvierten Lehrveranstaltungen laut Äquivalenzliste durch Anklicken von **0/0/0**.

|                                                                     |               |              |            | St                            | udierende.                                | /r: 🗲 👘                            |          |             |
|---------------------------------------------------------------------|---------------|--------------|------------|-------------------------------|-------------------------------------------|------------------------------------|----------|-------------|
|                                                                     |               |              |            | Suche                         | <b>•</b>                                  | <b>(19)</b>                        | 3 u      |             |
|                                                                     |               |              |            |                               |                                           |                                    |          | Hilfe       |
| Anerkennungen / Zeugnisnachträge (AZ)                               |               |              | Zeugn      | Aktion<br>isse sortieren nach | <u>Neue Anerke</u><br>Lv-Titel <u>LV-</u> | nnung <u>Ne</u><br>Nummer          | eues Zeu | <u>qnis</u> |
| Anerkennungen                                                       |               |              |            |                               |                                           |                                    |          |             |
| Anerkennungstyp                                                     | Geschäftszahl | Dekanatszahl | Datum      | Positionen                    | Bildungs                                  | seinrichtung                       | anmerk   | kung        |
|                                                                     |               |              |            | Alle/ok.Stud./ok.Uni G        | Fraz                                      |                                    |          |             |
| Lehramtsstudium; UF Englisch; UF Bewegung und Sport (UG2002)        |               |              |            |                               |                                           |                                    |          |             |
| Allgemeine Anerkennung (Sonstiges: Gutschrift It, Studienplan etc.) | l             |              | 09.04.2008 | <u>1/1/0</u>                  | Bundes<br>Steierm                         | gische<br>nie des<br>in der<br>ark |          |             |
| Allgemeine Anerkennung (Universitätslehrveranstaltungen)            |               |              | 09.04.2008 | <u>1/1/0</u>                  | onivers                                   | anzens-<br>ität Graz               |          |             |
| Allgemeine Anerkennung (Universitätslehrveranstaltungen)            |               |              | 09.04.2008 | 0/0/0                         | Karl-Fra<br>Univers                       | anzens-<br>ität Graz               |          |             |

## 7. Wählen Sie Neue Position.

| 🗿 https://online.uni-graz.at - UNIGRAZonline AZ - Anerkennungs-/Bescheidpositionen - Microsoft Internet Explorer                                                                 |                      |            | ۲ |
|----------------------------------------------------------------------------------------------------|----------------------|------------|---|
|                                                                                                    | <u>Hilfe</u>         |            | ] |
| AZ Anerkannunge (Bescheidnesitienen                                                                                                    | n <u>Neue Positi</u> | ion        |   |
| Az - Alerkennings-adscielapositionen Auswah                                                                                                    | I <u>Parameter</u>   | Positionen |   |
| Typ: Aligemeine Vanzverstätslehrveranstaltungen)<br>Studium: Lehramtsstudium; UF Englisch; UF Bewegung und Sport (UG2002)<br>Bildungseinrichtung: Karl-Franzens-Universität Graz |                      |            |   |
|                                                                                                    |                      |            |   |
| Zum gewählten Bescheid liegen derzeit keine Positionen vor!                                                                                                    | Abbrec               | hen        |   |
|                                                                                                    |                      |            |   |
|                                                                                                    |                      |            |   |
| S2000 Universität Graz. Alle Recrite Vorbehalten.   Universazioniline powered by Camiru/S0Nil/ABB   Feedback                                                                     |                      |            |   |

## 8. a) Absolvierte Lehrveranstaltungen laut Äquivalenzliste:

Mit Klick auf "Neue Position" öffnet sich ein neues Fenster: "Neue Bescheidposition anlegen". Hier klicken Sie auf "hinzufügen" bei **anzuerkennende Veranstaltung(en)** hinzufügen

Eine Liste Ihrer abgelegten Prüfungen erscheint.

Wählen Sie die absolvierte Lehrveranstaltung aus und fügen Sie sie durch **Anklicken des Titels** hinzu.

Bitte legen Sie für jede Zuordnung laut Äquivalenzliste durch Klick auf "Neue Position" eine eigene Position an.

Sie können das Fenster mit den Prüfungsergebnissen schließen.

| Bildungseinrichtur                                                                                                    | und .<br>ng: Ka            | Amerikanistik (UG2002),<br>arl-Franzens-Universität Graz                                                                                                    | JICH                      | i vei anstalte                                                        | iligen)                                  |                       |    |  |
|----------------------------------------------------------------------------------------------------|----------------------------|----------------------------------------------------------------------------------------------------|---------------------------|-----------------------------------------------------------------------|------------------------------------------|-----------------------|----|--|
| -                                                                                                    | -                          | Neue Bescheidpo itten anlegen                                                                                                    |                           |                                                                       |                                          |                       |    |  |
| anzuerkennende Ve                                                                                                    | erans                      | taltung(en) <u>hinzufügen</u>                                                                                                    |                           |                                                                       |                                          |                       |    |  |
| Lehrveranstaltung/F                                                                                                    | Fach                       | Prüfungsdatum Beurteilung Anerk                                                                                                    | ann                       | t It. Löscher                                                         | 1                                        |                       |    |  |
|                                                                                                    | (I); UE                    | 2sst W 2001/02 29.01.02 3                                                                                                    |                           | 9                                                                     |                                          |                       |    |  |
| 511007 Oral Work i                                                                                                    |                            |                                                                                                    |                           |                                                                       |                                          |                       |    |  |
| 511007 Oral Work i                                                                                                    |                            |                                                                                                    |                           |                                                                       |                                          |                       |    |  |
| 511007 Oral Work i                                                                                                    | nnt fi                     | ir Uni Graz Laba aranataltung(an) bizzufügan                                                                                                    |                           |                                                                       |                                          |                       |    |  |
| 511007 Oral Work i<br>wird/werden anerka                                                                                                    | nnt fi                     | ır Uni Graz-Lehrveranstaltung(en) <u>hinzufügen</u>                                                                                                    |                           |                                                                       |                                          |                       |    |  |
| 511UU7 Oral Work i<br>wird/werden anerka<br>https://online.uni-g                                                                                                    | nnt fi<br>raz.al           | ır Uni Graz-Lehrveranstaltung(en) <u>hinzufügen</u><br>- UNIGRAZonline AZ - Prüfungsergebnisse an der Uni Gra                                                                                                    | ız - M                    | licrosoft Inte                                                        | rnet Explorer                            |                       |    |  |
| 511UU7 Oral Work (<br>wird/werden anerka<br>https://online.uni-g<br>B343295 <u>511.649</u>                                                                                                    | nnt fi<br>raz.al           | ir Uni Graz-Lehrveranstaltung(en) <u>hinzufügen</u><br>- UNIGRAZonline AZ - Prüfungsergebnisse an der Uni Gra<br><u>Medienrezeption</u>                                                                                                    | iz - M<br>2               | licrosoft Inte<br>2002/03                                             | rnet Explorer<br>30.06.2003              | 1                     |    |  |
| wird/werden anerka https://online.uni-g B343295 <u>511.649</u> B343295 <u>511.650</u>                                                                                                    | nnt fü<br>raz.at<br>S<br>S | ir Uni Graz-Lehrveranstaltung(en) <u>hinzufügen</u><br>- UNIGRAZonline AZ - Prüfungsergebnisse an der Uni Gra<br><u>Medientrezeption</u><br><u>Medientheoretische Vorlesung: Das Postulat</u><br>der Anschaulichkeit (Eine Einleitung in die<br>Semiotik)                                                                                          | 1z - M<br>2<br>2          | licrosoft Inte<br>2002/03<br>2003/04                                  | met Explorer<br>30.06.2003<br>28.06.2004 | 1                     |    |  |
| wird/werden anerka https://online.uni-g B343295 511.649 B343295 511.650 B343295 511.651                                                                                                    | nnt fü<br>raz.al<br>S<br>S | ir Uni Graz-Lehrveranstaltung(en) <u>hinzufügen</u><br>- UNIGRAZonline AZ - Prüfungsergebnisse an der Uni Gra<br><u>Medientheoretische Vorlesung: Das Postulat</u><br><u>der Anschaulichkeit (Eine Einleitung in die</u><br><u>Semiotik)</u><br>Medientheorie                                                                                      | 2 - M<br>2<br>2           | licrosoft Inte<br>2002/03<br>2003/04<br>2003/04                       | 28.06.2004                               | 1<br>3<br>1           |    |  |
| <ul> <li>bi1007 Oral Work i</li> <li>wird/werden anerka</li> <li>https://online.uni-g</li> <li>B343295 <u>511.649</u></li> <li>B343295 <u>511.650</u></li> <li>B343295 <u>511.651</u></li> <li>B343295 <u>511.417</u></li> </ul>            | nnt fü<br>s<br>S<br>S<br>W | ir Uni Graz-Lehrveranstaltung(en) <u>hinzufügen</u><br>- UNIGRAZonline AZ - Prüfungsergebnisse an der Uni Gra<br><u>Medienrezeption</u><br><u>Medientheoretische Vorlesung: Das Postulat</u><br><u>der Anschaulichkeit (Eine Einleitung in die</u><br><u>Semiotik)</u><br><u>Medientheorie</u><br><u>Metaphor: stylistic and pragmatic aspects</u> | 2 - M<br>2<br>2<br>1<br>2 | licrosoft Inte<br>2002/03<br>2003/04<br>2003/04<br>2003/04            | 28.06.2003<br>19.11.2003                 | 1<br>3<br>1<br>2      |    |  |
| <ul> <li>bi1007 Oral Work i</li> <li>wird/werden anerka</li> <li>bitps://online.uni-g</li> <li>B343295 <u>511.649</u></li> <li>B343295 <u>511.650</u></li> <li>B343295 <u>511.651</u></li> <li>B343295 <u>511.417</u></li> </ul>            | nnt fü<br>S<br>S<br>S      | ir Uni Graz-Lehrveranstaltung(en) <u>hinzufügen</u><br>- UNIGRAZonline AZ - Prüfungsergebnisse an der Uni Gra<br><u>Medientheoretische Vorlesung: Das Postulat</u><br><u>der Anschaulichkeit (Eine Einleitung in die</u><br><u>Semiotik)</u><br><u>Medientheorie</u><br><u>Metaphor: stylistic and pragmatic aspects</u>                           | 1 2                       | licrosoft Inte<br>2002/03<br>2003/04<br>2003/04<br>2003/04            | 28.06.2003<br>19.11.2003                 | 1<br>3<br>1<br>2      |    |  |
| <ul> <li>bi1007 Oral Work i</li> <li>wird/werden anerka</li> <li>bitps://online.uni-g</li> <li>B343295 <u>511.649</u></li> <li>B343295 <u>511.650</u></li> <li>B343295 <u>511.651</u></li> <li>B343295 <u>511.417</u></li> <li>O</li> </ul> | nnt fü<br>S<br>S<br>VV     | ir Uni Graz-Lehrveranstaltung(en) <u>hinzufügen</u><br>- UNIGRAZonline AZ - Prüfungsergebnisse an der Uni Gra<br><u>Medientheoretische Vorlesung: Das Postulat</u><br><u>der Anschaulichkeit (Eine Einleitung in die</u><br><u>Semiotik)</u><br><u>Medientheorie</u><br><u>Metaphor: stylistic and pragmatic aspects</u>                           | 2 - M<br>2<br>2<br>1<br>2 | icrosoft Inte<br>2002/03<br>2003/04<br>2003/04<br>2003/04<br>2003/04  | 28.06.2003<br>19.11.2003                 | 1<br>3<br>1<br>2      | 1. |  |
| wird/werden anerka<br>B343295 <u>511.649</u><br>B343295 <u>511.650</u><br>B343295 <u>511.651</u><br>B343295 <u>511.417</u><br>O<br>B343295 <u>511.007</u>                                                                                   | nnt fi<br>S<br>S<br>W      | Ir Uni Graz-Lehrveranstaltung(en) <u>hinzufügen</u> - UNIGRAZonline AZ - Prüfungsergebnisse an der Uni Gra Medientheoretische Vorlesung: Das Postulat der Anschaulichkeit (Eine Einleitung in die Semiotik) Medientheorie Metaphor: stylistic and pragmatic aspects  für Position gewählt Dral Werk (b)                                            | 2 - M<br>2<br>2<br>1<br>2 | licrosoft Inte<br>2002/03<br>2003/04<br>2003/04<br>2003/04<br>2001/02 | 28.06.2003<br>19.11.2003<br>29.01.2002   | 1<br>3<br>1<br>2<br>3 | k  |  |

Nun müssen Sie die absolvierte Veranstaltung einer Lehrveranstaltung bzw. einem Anerkennungsfach laut Äquivalenzliste der KFU Graz zuordnen.

Mit Klick auf wird/werden anerkannt für Uni Graz-Lehrveranstaltung(en) hinzufügen öffnet sich wieder ein Fenster, in dem Sie nach Lehrveranstaltungen suchen können (siehe nachfolgende Abbildung).

|                                                                                                    |                                                                                                    |                                                                                                    |                                                     | - Microsoft Inten                                                                                    | let Explorer                                                                                |                        | _                   | 믜    |
|----------------------------------------------------------------------------------------------------|----------------------------------------------------------------------------------------------------|----------------------------------------------------------------------------------------------------|-----------------------------------------------------|----------------------------------------------------------------------------------------------------|---------------------------------------------------------------------------------------------|------------------------|---------------------|------|
|                                                                                                    |                                                                                                    |                                                                                                    |                                                     |                                                                                                    | <u>Hi</u>                                                                                   | lfe L                  |                     |      |
| Z - neue Anerken                                                                                                    | nungs-/Bescheidpo                                                                                                    | sition                                                                                                    |                                                     |                                                                                                    |                                                                                             |                        |                     |      |
| Anerkennung vom                                                                                                    | 16.04.2008, Typ: Allg                                                                                                    | emeine Anerkennung                                                                                                    | (Universität                                        | slehrveranstaltu                                                                                     | ingen)                                                                                      |                        |                     |      |
| Bildungseinrichtun                                                                                                    | g: Karl-Franzens-Univ                                                                                                    | 2002),<br>ersität Graz                                                                                                    |                                                     |                                                                                                    |                                                                                             |                        |                     |      |
| -                                                                                                    | -                                                                                                    |                                                                                                    |                                                     |                                                                                                    |                                                                                             |                        | 1                   |      |
|                                                                                                    |                                                                                                    | Position 1 bearb                                                                                                    | eiten                                               |                                                                                                    |                                                                                             |                        |                     |      |
| anzuerkennende Vei                                                                                                    | ranstaltung(en) <u>hinzuf</u>                                                                                                    | ügen<br>Uni (                                                                                                    | Graz                                                |                                                                                                    |                                                                                             | _                      |                     |      |
| _ehrveranstaltung/F                                                                                                    | ach                                                                                                    | Prüfungsdatum Beurt                                                                                                    | eilung                                              | Aneriant                                                                                             | lt. Lös                                                                                     | schen                  |                     |      |
| 511007 Oral Work (I                                                                                                    | ); UE 2sst W 2001/02                                                                                                    | 29.01.02 3                                                                                                    | 3                                                   |                                                                                                    |                                                                                             | 9                      |                     |      |
| wird/werden anerkar                                                                                                    | nnt für Uni Graz-Lehrve                                                                                                    | eranstaltung(en) hinzu                                                                                                    | ufügen                                              |                                                                                                    |                                                                                             |                        |                     |      |
| nttps://online.uni-graz                                                                                                    | .at - UNIGRAZonline AZ -                                                                                                    | Suche nach Uni Graz-Lei                                                                                                    | hrveranstaltı                                       | ıng - Microsoft Inl                                                                                  | ernet Explorer                                                                              |                        |                     | - 10 |
|                                                                                                    |                                                                                                    |                                                                                                    |                                                     |                                                                                                    |                                                                                             |                        |                     |      |
|                                                                                                    |                                                                                                    |                                                                                                    |                                                     |                                                                                                    | <u> </u>                                                                                    | Hilfe                  | UNIGRAZ             |      |
|                                                                                                    | Aner                                                                                                    | kennungs-LV-Su                                                                                                    | che                                                 |                                                                                                    |                                                                                             |                        |                     |      |
|                                                                                                    | Studienja                                                                                                    | ahr 2007/08 🔻                                                                                                    |                                                     |                                                                                                    |                                                                                             |                        |                     |      |
|                                                                                                    |                                                                                                    |                                                                                                    |                                                     |                                                                                                    |                                                                                             |                        |                     |      |
| Lehr                                                                                                    | veranstaltungs-/Fachti                                                                                                    | itel *varieties*                                                                                                    |                                                     |                                                                                                    |                                                                                             |                        |                     |      |
| Lehr<br>Lehrverar                                                                                                    | veranstaltungs-/Fachti<br>nstaltungs-/Fachnumm                                                                                                    | itel *varieties*                                                                                                    |                                                     |                                                                                                    |                                                                                             |                        |                     |      |
| Lehr<br>Lehrverar                                                                                                    | veranstaltungs-/Fachti<br>nstaltungs-/Fachnumm<br>Studienabschr                                                                                                    | itel *varieties*                                                                                                    |                                                     |                                                                                                    |                                                                                             |                        |                     |      |
| Lehr<br>Lehrverar                                                                                                    | veranstaltungs-/Fachti<br>nstaltungs-/Fachnumm<br>Studienabschr<br>tungen/Fachprüfunger                                                                                                    | itel *varieties*                                                                                                    | •                                                   |                                                                                                    |                                                                                             |                        |                     |      |
| Lehr<br>Lehrverar                                                                                                    | veranstaltungs-/Fachti<br>nstaltungs-/Fachnumr<br>Studienabschr<br>tungen/Fachprüfunger<br>rkennungsfächer                                                                                                    | itel *varieties*                                                                                                    | Tudium das                                          | Studiorondon oi                                                                                      | nechränken                                                                                  |                        |                     |      |
| Lehrveranstalt                                                                                                    | veranstaltungs-/Fachti<br>nstaltungs-/Fachnumm<br>Studienabschr<br>tungen/Fachprüfunger<br>rkennungsfächer<br>Suche auf Lehrveranst                                                                                             | itel *varieties*<br>her *<br>hitt *<br>hitt altungen/Fächer im S                                                                                                    | Tudium des                                          | Studierenden ei                                                                                      | nschränken                                                                                  |                        |                     |      |
| Lehrveran<br>Lehrveran<br>Lehrveranstalt<br>definierte Anei<br>Anzeige und S                                                                             | veranstaltungs-/Fachti<br>nstaltungs-/Fachnumm<br>Studienabschr<br>tungen/Fachprüfunger<br>rkennungsfächer<br>Suche auf Lehrveranst                                                                                             | itel *varieties*                                                                                                    | Tudium des Suchen                                   | Studierenden ei                                                                                      | nschränken                                                                                  |                        |                     |      |
| Lehrveranstalt                                                                                                    | veranstaltungs-/Fachti<br>nstaltungs-/Fachnumm<br>Studienabschr<br>tungen/Fachprüfunger<br>rkennungsfächer<br>Suche auf Lehrveranst                                                                                             | itel *varieties*                                                                                                    | Tudium des<br>Suchen                                | Studierenden ei                                                                                      | nschränken<br>chen                                                                          |                        |                     |      |
| Lehr<br>Lehrveran<br>Lehrveranstalt<br>definierte Anei<br>Anzeige und S                                                                                  | veranstaltungs-/Fachti<br>nstaltungs-/Fachnumm<br>Studienabschr<br>tungen/Fachprüfunger<br>rkennungsfächer<br>Buche auf Lehrveranst                                                                                             | itel *varieties*                                                                                                    | tudium des<br>Suchen<br>Sst SAW                     | Studierenden ei                                                                                      | nschränken<br>chen                                                                          |                        |                     |      |
| Lehr<br>Lehrveran<br>Lehrveranstalt<br>definierte Aner<br>Anzeige und S<br>Anzeige und S                                                                 | veranstaltungs-/Fachti<br>nstaltungs-/Fachnumm<br>Studienabschr<br>tungen/Fachprüfunger<br>rkennungsfächer<br>Buche auf Lehrveranst<br>LV-Nr. Titel<br>glistik und Amerikanistik                                                | itel *varieties*                                                                                                    | Tudium des<br>Suchen<br>Sst SM                      | Studierenden ei<br>Abbre<br>Vortragende/r (M<br>m, laufend) 2 un                                     | nschränken<br>chen<br>twirkende)<br>dienabschnitt                                           |                        |                     |      |
| Lehr<br>Lehrveran<br>Lehrveranstalt<br>definierte Aner<br>Anzeige und S<br>Anzeige und S<br>Sprachausbildung                                             | veranstaltungs-/Fachti<br>nstaltungs-/Fachnumm<br>Studienabschr<br>tungen/Fachprüfunger<br>rkennungsfächer<br>Buche auf Lehrveranst<br>LV-Nr. Titel<br>glistik und Amerikanistik                                                | itel *varieties* ier * ittl * initt * in altungen/Fächer im S (UniStG) (UG2002/05W,                                                                                                    | tudium des<br>Suchen<br>SSt SM<br>Diplomstudiu      | Studierenden ei<br>Abbre<br>Vortragende/r (M<br>m, laufend) fr uu                                    | nschränken<br>chen<br>twirkende)<br>dienabschnitt                                           |                        |                     |      |
| Lehr<br>Lehrveranstalt<br>definierte Aner<br>Anzeige und S<br>Fach / Teilprüfungsfach<br>Jag Diplomstudium Ang<br>Sprachausbildung<br>Varieties of Spoke | veranstaltungs-/Fachti<br>nstaltungs-/Fachnumm<br>Studienabschr<br>tungen/Fachprüfunger<br>rkennungsfächer<br>Buche auf Lehrveranst<br>LV-Nr. Titel<br>glistik und Amerikanistik<br>en English: Productive<br>511.563           | itel *varieties* ier * initt * in altungen/Fächer im S (UniStG) (UG2002/05W, and Receptive Skills                                                                                                    | tudium des<br>Suchen<br>SSt SAW<br>Diplomstudiu     | Studierenden ei<br>Abbre<br>Vortragende <i>lr (M</i><br><b>m, laufend) 1 (M</b>                      | nschränken<br>chen<br>twirkende)<br>dienabschnitt                                           | . Pöts                 | cher.               |      |
| Lehr<br>Lehrveran<br>Lehrveranstalt<br>definierte Anei<br>Anzeige und S<br>Anzeige und S<br>Sprachausbildung<br>Varieties of Spoke                       | veranstaltungs-/Fachti<br>nstaltungs-/Fachnumm<br>Studienabschr<br>tungen/Fachprüfunger<br>rkennungsfächer<br>Buche auf Lehrveranst<br>LV-Nr. Titel<br>glistik und Amerikanistik<br>en English: Productive<br>511.563 x für Pos | itel *varieties* ier * initt * initt * | tudium des Suchen Sst SM Diplomstudiu 2 KS W        | Studierenden ei<br>Abbre<br>Vortragende/r (M<br>m, laufend) fruu<br>Sarah                            | nschränken<br>chen<br>twirkende)<br>dienabschnitt<br>-Jane, BA. MA.<br>ohil., <b>Schumm</b> | , <u>Pöts</u><br>Faust | <u>cher.</u><br>er. |      |
| Lehn<br>Lehrveran<br>Lehrveranstalt<br>definierte Aner<br>Anzeige und S<br>Anzeige und S<br>Anzeige und S<br>Sprachausbildung<br>Varieties of Spoke      | veranstaltungs-/Fachti<br>nstaltungs-/Fachnumm<br>Studienabschr<br>tungen/Fachprüfunger<br>rkennungsfächer<br>Buche auf Lehrveranst<br>LV-Nr. Titel<br>glistik und Amerikanistik<br>en English: Productive<br><u>511.563</u>    | tel *varieties* ier * initt * in altungen/Fächer im S (UniStG) (UG2002/05W, and Receptive Skills skion gewählt of Spoken English of Spoken English                                                                                                    | tudium des Suchen Suchen SSt SM Diplomstudiu 2 KS W | Studierenden ei<br>Abbre<br>Vortragende/r (M<br>m, laufend) /r uu<br>Sabreie, Mag.<br>Jennifer, Mag. | nschränken<br>chen<br>twirkende)<br>dienabschnitt<br>-Jane, BA, MA,<br>ohil., <b>Schumm</b> | , <u>Pöts</u><br>Faust | <u>cher.</u><br>er. |      |

Suchen Sie zunächst im aktuellen Studienjahr. Geben Sie den Titel bzw. Teile des Titels (Suchanfrage bitte immer zwischen \*...\* setzen) der Lehrveranstaltung ein und starten Sie die **Suche**.

Falls nicht das gewünschte Suchergebnis erzielt wird, starten Sie die Suche ohne Angabe des Titels erneut (alle zur Verfügung stehenden Lehrveranstaltungen werden aufgelistet).

In der Ergebnisliste bitte auf den **jeweiligen Titel** klicken um die gewünschte LV zu übernehmen. Sie können das Fenster mit den Suchergebnissen schließen.

Weiters stehen Ihnen für Lehrveranstaltungen, deren Titel jedes Semester geändert werden, **definierte Anerkennungsfächer** zur Verfügung. Mit setzen des Häckchens auf definierte Anerkennungsfächer und Klick auf Suchen werden Ihnen diese aufgelistet (siehe nachfolgende Abbildung).

Seite 6

|                                                                                                    | .at - UNIGR                                                      | AZonline AZ - Suche nach Uni Graz-Lehrveranstaltung - Microsoft Internet                                                                                                    | Ехріо        | rer                             |                     |                 | _   | <u>.                                    </u> |
|----------------------------------------------------------------------------------------------------|------------------------------------------------------------------|----------------------------------------------------------------------------------------------------|--------------|---------------------------------|---------------------|-----------------|-----|----------------------------------------------|
|                                                                                                    |                                                                  |                                                                                                    |              |                                 | <u>Hilfe</u>        |                 | RAZ |                                              |
| AZ - Suche nach I<br>Anerkennung vor<br>Typ: Allgemeine /<br>Studium: Anglistil<br>Bildungseinricht/                                                                                    | Uni Graz-<br>m 22.04.20<br>Anerkennu<br>k und Ame<br>ing: Karl-F | <b>-Lehrveranstaltung</b><br>008<br>ung (Universitätslehrveranstaltungen)<br>rikanistik (UG2002)<br>iranzens-Universität Graz                                                                                                    |              |                                 |                     |                 |     | -                                            |
|                                                                                                    |                                                                  | Anerkennungs-LV-Suche                                                                                                    |              |                                 |                     |                 |     |                                              |
|                                                                                                    |                                                                  | Studienjahr 2007/08                                                                                                    |              |                                 |                     |                 |     |                                              |
| Lehr                                                                                                    | veranstaltu                                                      | ungs-/Fachtitel *                                                                                                    |              |                                 |                     |                 |     |                                              |
| Lehrverar                                                                                                    | nstaltungs-                                                      | -/Fachnummer *                                                                                                    |              |                                 |                     |                 |     |                                              |
|                                                                                                    | St                                                               | udienabschnitt *                                                                                                    |              |                                 |                     |                 |     |                                              |
|                                                                                                    | tungen/Ea                                                        | charüfunden                                                                                                    |              |                                 |                     |                 |     |                                              |
|                                                                                                    |                                                                  | LINI UIUIUCII                                                                                                    |              |                                 |                     |                 |     |                                              |
| definierte Anei                                                                                                    | rkennunas                                                        | sfächer                                                                                                    |              |                                 |                     |                 |     |                                              |
| definierte Anel                                                                                                    | rkennungs<br>Suche auf l                                         | sfächer<br>Lehrveranstaltungen/Fächer im Studium des Studierenden einschra                                                                                                    | änkei        | n                               |                     |                 |     |                                              |
| <ul> <li>✓ definierte Aner</li> <li>✓ Anzeige und S</li> </ul>                                                                                                    | rkennungs<br>Juche auf I                                         | sfächer<br>Lehrveranstaltungen/Fächer im Studium des Studierenden einschra                                                                                                    | änkei        | n                               |                     |                 |     |                                              |
| <ul> <li>✓ definierte Ane.</li> <li>✓ Anzeige und S</li> </ul>                                                                                                    | rkennungs<br>Suche auf I                                         | sfächer<br>Lehrveranstaltungen/Fächer im Studium des Studierenden einschra<br>Suchen Abbrechen                                                                                                    | änkei        | n                               |                     |                 |     |                                              |
| <ul> <li>✓ definierte Ane</li> <li>✓ Anzeige und S</li> </ul>                                                                                                    | rkennungs                                                        | sfächer<br>Lehrveranstaltungen/Fächer im Studium des Studierenden einschra<br>Suchen Abbrechen                                                                                                    | änkei        | n                               |                     |                 |     |                                              |
| ✓ definierte Ane ✓ Anzeige und S Fach / Teilprüfungsfach                                                                                                    | LV-Nr.                                                           | sfächer<br>Lehrveranstaltungen/Fächer im Studium des Studierenden einschra<br>Suchen Abbrechen                                                                                                    | änkei        | n<br> <br>SAV                   | Vortrag             | ende/r          |     |                                              |
| ✓ definierte Ane ✓ Anzeige und S Fach / Teilprüfungsfach                                                                                                    | LV-Nr.                                                           | Titel                                                                                                    | änkei        | n<br>SAV                        | Vortrag<br>(Mitwirł | ende/r<br>ænde) |     |                                              |
| <ul> <li>Gefinierte Ane</li> <li>Anzeige und S</li> <li>Fach / Teilprüfungsfach</li> <li>343 Diplomstudium Ang</li> </ul>                                                               | LV-Nr.                                                           | Titel Titel  | änker<br>SSt | n<br>SAVV                       | Vortrag<br>(Mitwirk | ende/r<br>ænde) |     |                                              |
| definierte Ane     Anzeige und S     Anzeige und S     Anzeige und S     Sprachwissenschaft                                                                                             | LV-Nr.                                                           | Titel Titel  | änker<br>SSt | n<br>SAV                        | Vortrag<br>(Mitwirk | ende/r<br>ænde) |     |                                              |
| <ul> <li>✓ definierte Ane</li> <li>✓ Anzeige und S</li> <li>Fach / Teilprüfungsfach</li> <li>343 Diplomstudium Ang</li> <li>Sprachwissenschaft</li> </ul>                               | LV-Nr.<br>glistik und A                                          | Titel Titel Toseminar A                                                                                                    | änker<br>SSt | n<br>SAVV                       | Vortrag<br>(Mitwirk | ende/r<br>ænde) |     |                                              |
| <ul> <li>✓ definierte Ane</li> <li>✓ Anzeige und S</li> <li>✓ Fach / Teilprüfungsfach</li> <li>343 Diplomstudium Ang</li> <li>Sprachwissenschaft</li> </ul>                             | LV-Nr.<br>glistik und A<br>A27.034                               | Titel Titel Titel Titel Titel Titel Titel Titel Tiseseminar A S343/05W/1. AB Anerkennungsfach: Suchen Titeseminar: Bereich A                                                                                                    | änker        | n<br>SAVV<br>itt                | Vortrag<br>(Mitwirk | ende/r<br>ænde) |     |                                              |
| <ul> <li>✓ definierte Ane</li> <li>✓ Anzeige und S</li> <li>✓ Fach / Teilprüfungsfach</li> <li>343 Diplomstudium Ang</li> <li>Sprachwissenschaft</li> </ul>                             | LV-Nr.<br>glistik und #<br>A27.035                               | Titel Titel S343/05W/1. AB Anerkennungsfach: S343/05W/1. AB Anerkennungsfach: S443/05W/1. AB Anerkennungsfach: S443/05W/1. AB Anerkennungsfach: S443/05W/1. AB Anerke | änker        | n<br>SAVV<br>itt                | Vortrag<br>(Mitwirk | ende/r<br>ænde) |     |                                              |
| <ul> <li>✓ definierte Ane</li> <li>✓ Anzeige und S</li> <li>✓ Fach / Teilprüfungsfach</li> <li>343 Diplomstudium Ang</li> <li>Sprachwissenschaft</li> <li>Sprachwissenschaft</li> </ul> | LV-Nr.<br>glistik und <i>P</i><br>A27.035                        | Titel Titel S343/05W/1. AB Anerkennungsfach: S343/05W/1. AB Anerkennungsfach: S445/05W/1. AB Anerkennungsfach: S445/05W/1. AB Anerkennungsfach: S445/05W/1. AB Anerke | änker        | n<br>S/W<br>M<br>S              | Vortrag<br>(Mitwirk | ende/r<br>ænde) |     |                                              |
| <ul> <li>✓ definierte Ane</li> <li>✓ Anzeige und S</li> <li>✓ Fach / Teilprüfungsfach</li> <li>343 Diplomstudium Ang</li> <li>Sprachwissenschaft</li> <li>Sprachwissenschaft</li> </ul> | LV-Nr.<br>glistik und #<br>A27.035<br>A28.412                    | Titel Titel S343/05W/1. AB Anerkennungsfach: S343/05W/1. AB Anerkennungsfach: S44/06W/1. AB Anerkennungsfach: S44/06W/1. AB Anerkennungsfach: S44/06W/1. AB Anerkennungsfac | änker        | n<br>SAVV<br>itt<br>W<br>S<br>W | Vortrag<br>(Mitwirk | ende/r<br>ænde) |     |                                              |
| <ul> <li>✓ definierte Ane</li> <li>✓ Anzeige und S</li> <li>✓ Fach / Teilprüfungsfach</li> <li>343 Diplomstudium Ang</li> <li>Sprachwissenschaft</li> <li>Sprachwissenschaft</li> </ul> | LV-Nr.<br>glistik und #<br>A27.035<br>A28.412                    | Titel Titel Southen Signaturingen/Fächer im Studium des Studierenden einschra Suchen Abbrechen Titel Titel Southen Southen Abbrechen Southen Southen S | änker        | n<br>SAVV<br>itt<br>W<br>S<br>W | Vortrag<br>(Mitwirk | ende/r<br>ænde) |     |                                              |

In der Ergebnisliste bitte auf den **jeweiligen Titel** klicken um das gewünschte Anerkennungsfach zu übernehmen. Sie können das Fenster mit den Suchergebnissen schließen.

| Z - neue Anerkennungs-/Bescheid                                                                                  | lposition                                           |                         |                             |         |  |
|----------------------------------------------------------------------------------------------------|-----------------------------------------------------|-------------------------|-----------------------------|---------|--|
| Anerkennung vom 16.04.2008, Typ:<br>Studium: Anglistik und Amerikanistik<br>Bildungseinrichtung: Karl-Franzens-U | Allgemeine Anerker<br>(UG2002),<br>Jniversität Graz | nnung (Unive            | ersitätslehrveranstaltunger | 1)      |  |
|                                                                                                    | Position 1 b                                        | earbeiten               |                             |         |  |
| anzuerkennende Veranstaltung(en) <u>hii</u>                                                                      | nzufügen                                            |                         |                             |         |  |
| _ehrveranstaltung/Fach                                                                                           | Prüfungsdatum                                       | Uni Graz<br>Beurteilung | Anerkannt It.               | Löschen |  |
| 511007 Oral Work (I); UE 2sst W 2001                                                                             | /02 29.01.02                                        | 3                       |                             | ٩       |  |
| wird/werden anerkannt für Uni Graz-Le                                                                            | hrveranstaltung(en                                  | ) <u>hinzufügen</u>     |                             |         |  |
| _ehrveranstaltung/Fach                                                                                           |                                                     |                         | Uni Graz<br>Beurteilung     | Löschen |  |
| 511563 Varieties of Spoken English; K                                                                            | S 2sst W 2007/08                                    |                         | 3 befriedigend              | •       |  |
|                                                                                                    |                                                     |                         |                             |         |  |

Im Fenster "AZ – neue Anerkennungs-/Bescheidposition bitte die Uni Graz Beurteilung eintragen und mit **Speichern** bestätigen.

Überprüfen Sie die eingegebenen Daten. Von Ihnen noch nicht bestätigte Positionen können jederzeit mit Klick auf Position [Anzahl] geöffnet und bearbeitet (auch gelöscht) werden. Danach bestätigen Sie Ihre Eingabe mit **Alle Positionen bestätigen**.

### Eine Korrektur ist danach für Sie nicht mehr möglich!!

Sie sehen bei der Anerkennung in der Spalte "Bestätigung/Stud" ein grünes Häckchen.

| 🗿 https://online.uni-graz.at - UNIGRAZonline AZ - Anerkennungs-/Bescheidpositionen - Microsoft Internet Explorer 👘                                                                                                    |                                                     |                                   |                           |                                       |
|----------------------------------------------------------------------------------------------------|-----------------------------------------------------|-----------------------------------|---------------------------|---------------------------------------|
| AZ - Anerkennungs-/Bescheidpositionen<br>Anerkennung vom 16.04.2008<br>Typ: Allgemeine Anerkennung (Universitätslehrveranstaltungen)<br>Studium: Anglistik und Amerikanistik (UG2002)<br>Bildungseinrichtung: Karl-Franzens-Universität Graz | Aktion <u>Neue Posi</u><br>Auswahi <u>Parameter</u> | tion <u>Anerker</u><br>Positionen | <u>Hilfe</u><br>nnungsdru | UNIGRAZ<br>entine<br>ckliste anzeigen |
| Reihenfolge                                                                                                    | Uni Graz                                            | ECTS                              | Be                        | stätigung                             |
|                                                                                                    | Beurteilung                                         | Punkte                            | Stud.                     | Uni Graz                              |
| Position 1                                                                                                    |                                                     |                                   | <ul> <li>✓</li> </ul>     |                                       |
| 511007 Oral Work (I); UE 2sst W 2001/02                                                                                                    | 3                                                   |                                   |                           |                                       |
| 511563 Varieties of Spoken English; KS 2sst W 2007/08                                                                                                    | 3                                                   | 3                                 |                           |                                       |
| Position 2                                                                                                    |                                                     |                                   | - 🗸                       |                                       |
| 511008 Oral Work (II); UE 2sst S 2001/02                                                                                                    | 4                                                   |                                   |                           |                                       |
| wird anerkannt für<br>511565 English for Academic Purposes; KS 2sst W 2007/08                                                                                                    | 4                                                   | 3                                 |                           |                                       |
| ©2008 Universität Graz. Alle Rechte vorbehatten.   UNIGRAZonline powered by CAMPUSonline®   Feedback                                                                                                    |                                                     |                                   |                           |                                       |

## Nach erfolgreicher Erfassung schicken Sie bitte eine E-Mail mit Ihrer Matrikelnummer an <u>anerkennung-gewi@uni-graz.at</u>

Wir werden Ihre Eingabe so schnell als möglich kontrollieren und freigeben.

8. b) Pauschalanerkennungen laut Studienplan (Pädak-Abschluss für den Großteil eines Studienabschnittes):

Mit Klick auf "Neue Position" öffnet sich ein neues Fenster: "Neue Bescheidposition anlegen". Hier klicken Sie auf "hinzufügen" bei **anzuerkennende Veranstaltung(en)** hinzufügen

| https://online.uni-graz.at - UNIGR/                                                                              | AZonline AZ - neue Anerkennungs-/Bescheidposition - Microsoft Internet Explorer                                                                                                    | _ 🗆          |
|----------------------------------------------------------------------------------------------------|----------------------------------------------------------------------------------------------------|--------------|
|                                                                                                    | Hilfe                                                                                                    |              |
| AZ - neue Anerkennungs-//<br>Anerkennung vom 16.04.20<br>Studium: Lehramtsstudium;<br>Bildungseinrichtung: Pädag | <b>Bescheidposition</b><br>008, Typ: Allgemeine Anerkennung (Sonstiges: Gutschrift It. Studienplan etc.)<br>UF Englisch; UF Bewegung und Sport (UG2002),<br><sub>j</sub> ogische Akademie der Diözese Graz-Seckau |              |
| Neue                                                                                                    | Bescheidposition anlegen                                                                                                    |              |
| anzuerkennende Veranstaltu                                                                                       | ng(en) <u>hinzufügen</u>                                                                                                    |              |
| wird/werden anerkannt für Ur                                                                                     | ni Graz-Lehrveranstaltung(en) <u>hinzufügen</u>                                                                                                    |              |
| https://online.uni-graz.at - UNIGR.                                                                              | AZonline Anerkennungen / Zeugnisnachtrag - Microsoft Internet Explorer                                                                                                    |              |
|                                                                                                    |                                                                                                    |              |
|                                                                                                    | Hilte                                                                                                    | enline       |
| Anerkennung vom 16.04.2<br>Studium: Lehramtsstudium;<br>Bildungseinrichtung: Pädag                               | iuos, Typ. Aligemeine Anerkennung (Sonsuges: Gutschnittit: Studienplan etc.)<br>; UF Englisch; UF Bewegung und Sport (UG2002),<br>gogische Akademie der Diözese Graz-Seckau                                       |              |
| Kurs-Nummer                                                                                                    |                                                                                                    |              |
| *Bezeichnung                                                                                                    | Diplomprüfung für das Lehramt an Hauptschulen                                                                                                    |              |
| **Wochenstunden                                                                                                  | **ECTS Credits 180                                                                                                    |              |
| Prüfungs-Datum(TTMMJJJJ)                                                                                         | *Originalnote bestanden                                                                                                    |              |
| Lehrveranstaltungsart                                                                                            | ▼ *Studienjahr 2005/06 ▼                                                                                                    |              |
| Kursdauer                                                                                                    | •                                                                                                    |              |
| Hinweis: die mit * gekennzeich<br>die mit ** gekennzeich<br>keine "Für-Einträge"                                 | neten Felder müssen ausgefüllt werden!<br>hneten Felder müssen wahlweise ausgefüllt werden, außer Sie legen in der Besch<br>an dann müssen die Semesterstunden (SSt) angegeben werden!                            | reidposition |
|                                                                                                    | Speichern Abbr                                                                                                    | echen        |
| ©2008 Universität Graz. Alle Rechte vork                                                                         | pehatten.   UNIGRAZonline powered by CAMPUSonline®   Feedback                                                                                                    |              |

Bei Originalnote ist immer die Note der Bildungseinrichtung an der die Prüfungsleistung abgelegt wurde einzutragen. Die gültige Note für die KFU Graz wird später bei der Zuordnung eingetragen.

Bitte füllen Sie die Felder Bezeichnung, ECTS-Credits, Originalnote und Studienjahr aus und bestätigen Sie Ihre Eingabe anschließend mit Klick auf Speichern.

Nun müssen Sie die abgeschlossene Ausbildung allen Prüfungsleistungen, die Ihnen laut Studienplan erlassen werden, zuordnen.

Mit Klick auf **wird/werden anerkannt für Uni Graz-Lehrveranstaltung(en) hinzufügen** öffnet sich wieder ein Fenster, in dem Sie nach allen Prüfungsleistungen suchen können (siehe nachfolgende Abbildung).

| https://online.uni-graz.at - UNIGRAZonline AZ - neue Anerkennungs-/Bescheidposition - Microsoft Internet Explorer                                                                                                    |              |   |
|----------------------------------------------------------------------------------------------------|--------------|---|
|                                                                                                    |              | Z |
| AZ - neue Anerkennungs-/Bescheidposition<br>Anerkennung vom 16.04.2008, Typ: Allgemeine Anerkennung (Sonstiges: Gutschrift It. Studienplan etc.<br>Studium: Lehramtsstudium; UF Englisch; UF Bewegung und Sport (UG2002),<br>Bildungseinrichtung: Pädagogische Akademie der Diözese Graz-Seckau | .)           |   |
| Position 1 bearbeiten                                                                                                    |              |   |
| anzuerkennende Veranstaltung(en) hinzufügen                                                                                                    |              |   |
| Kurs der fremden Bildungseinrichtung Kursdauer Beurteilung Löschen                                                                                                    |              |   |
| Diplomprüfung für das Lehramt an Hauptschulen; 2005/06 besinden                                                                                                    |              |   |
| wird/werden anerkannt für Uni Graz-Lehrveranstaltung(en) hinzufügen                                                                                                    |              |   |
| nttps://online.uni-graz.at - UNIGRAZonline AZ - Suche nach Uni Graz-Lehrveranstaltung - Microsoft Internet Explorer                                                                                                    |              |   |
|                                                                                                    |              | 7 |
|                                                                                                    | ille enlin   | e |
|                                                                                                    |              |   |
| Studieniahr 2007/08                                                                                                    |              |   |
|                                                                                                    |              |   |
|                                                                                                    |              |   |
|                                                                                                    |              |   |
|                                                                                                    |              |   |
| definierte Anerkennungsfächer                                                                                                    |              |   |
| Anzeige und Suche auf Lehrveranstaltungen/Fächer im Studium des Studierenden einschränken                                                                                                    |              |   |
| Suchen Abbrechen                                                                                                    |              |   |
|                                                                                                    |              |   |
| Fach / Teilprüfungsfach LV-Nr. Titel SSt SMAVortragende/r (Mitwirkende)                                                                                                    |              |   |
| 344 Unterrichtsfach Englisch (UG2002/06W, Lehramtsstudium, laufern M. Studienabschnitt                                                                                                    |              |   |
| Einführung in das Studium der Anglistik und Amerikan tik                                                                                                    |              |   |
| English Study Skills                                                                                                    |              |   |
| Skills                                                                                                    |              |   |
| 511.686 ESAA/English Study<br>Skills 1 PS W Campbell, Nancy, PhD, Elicker, Martina,<br>Sarah-Jane, BA, MA,                                                                                                    | Dr., Mercer. |   |

Suchen Sie zunächst im aktuellen Studienjahr. Geben Sie den Titel bzw. Teile des Titels (Suchanfrage bitte immer zwischen \*...\* setzen) der Lehrveranstaltung ein und starten Sie die **Suche**.

Falls nicht das gewünschte Suchergebnis erzielt wird, starten Sie die Suche ohne Angabe des Titels erneut (alle zur Verfügung stehenden Lehrveranstaltungen werden aufgelistet).

In der Ergebnisliste bitte auf den jeweiligen Titel klicken um die gewünschten Lehrveranstaltungen zu übernehmen.

Weiters stehen Ihnen für Lehrveranstaltungen, deren Titel jedes Semester geändert werden, **definierte Anerkennungsfächer** zur Verfügung. Mit setzen des Häckchens auf definierte Anerkennungsfächer und Klick auf Suchen werden Ihnen diese aufgelistet (siehe nachfolgende Abbildung).

Seite 10

| ttps://online.uni-gra:                                                                      | 2.at - UNIGR                                                      | AZonline AZ - Suche nach Uni Graz-Lehrveranstaltung - Microsoft Internet Explore                                                                                                  | ir                 |                       |   |
|---------------------------------------------------------------------------------------------|-------------------------------------------------------------------|----------------------------------------------------------------------------------------------------|--------------------|-----------------------|---|
|                                                                                             |                                                                   |                                                                                                    | Hilfe              |                       | Z |
| AZ - Suche nach<br>Anerkennung vo<br>Typ: Allgemeine<br>Studium: Lehran<br>Bildungseinricht | Uni Graz-<br>m 16.04.20<br>Anerkennu<br>ntsstudium;<br>ung: Pädaç | <b>Lehrveranstaltung</b><br>008<br>ung (Sonstiges: Gutschrift It. Studienplan etc.)<br>; UF Englisch; UF Bewegung und Sport (UG2002)<br>gogische Akademie der Diözese Graz-Seckau |                    |                       |   |
|                                                                                             |                                                                   | Anerkennungs-LV-Suche                                                                                                    |                    |                       |   |
|                                                                                             |                                                                   | Studienjahr 2007/08                                                                                                    |                    |                       |   |
| Lehr                                                                                        | veranstalti                                                       | ungs-/Fachtitel *                                                                                                    |                    |                       |   |
| Lehrvera                                                                                    | netaltungs                                                        | -/Fachpummer *                                                                                                    |                    |                       |   |
|                                                                                             | nstatungs-                                                        |                                                                                                    |                    |                       |   |
|                                                                                             | ou<br>Itungen/Eg                                                  |                                                                                                    |                    |                       |   |
|                                                                                             | tungen/Fa                                                         | chprulungen<br>sfösbor                                                                                                    |                    |                       |   |
|                                                                                             | Riche auf l                                                       | nachen<br>Lehnveranstaltungen/Eächer im Studium des Studierenden einschränken.                                                                                                    |                    |                       |   |
| V Anzoigo ana (                                                                             | Jucho dal 1                                                       |                                                                                                    |                    |                       |   |
|                                                                                             |                                                                   | Suchen Apprechen                                                                                                    |                    |                       |   |
|                                                                                             |                                                                   |                                                                                                    |                    |                       |   |
| the state of the second second second                                                       | 1.1.7 hts                                                         | 71 /                                                                                                    | ~•01 V4-           |                       |   |
| ach / Teilprutungstacr                                                                      | i LV-Nr.                                                          | Titel 551 :                                                                                                    | SAV Vortr<br>(Mitw | agende/r<br>/irkende) |   |
| 44 Unterrichtsfach Er                                                                       | nglisch (UG2                                                      | 2002/06W, Lehramtsstudium, laufend) 1. Studienabschnitt                                                                                                    | ţ                  |                       |   |
| )prachwissenschaft                                                                          |                                                                   |                                                                                                    |                    |                       |   |
| Sprachwissensch                                                                             | aftliches Pi                                                      | roseminar: Bereich A                                                                                                    |                    |                       |   |
|                                                                                             | A28.412                                                           | S344/06W/1. AB Anerkennungsfach: 2 DP                                                                                                    | W                  |                       |   |
|                                                                                             | 100 440                                                           | Sprachwissenschaftliches Proseminar: Bereich A                                                                                                    | ~                  |                       |   |
|                                                                                             | <u>A28.413</u>                                                    | S344/06W/1. AB Anerkennungstach: 2 DP<br>Sprachwissenschaftliches Proseminar: Bereich A                                                                                           | S                  |                       |   |
| Sprachwissensch                                                                             | aftliches Pl                                                      | roseminar: Bereich B                                                                                                    |                    |                       |   |
| 0,01001111000                                                                               | A28.416                                                           | S344/06W/1. AB Anerkennungsfach: 2 DP                                                                                                    | W                  |                       |   |
|                                                                                             |                                                                   | Sprachwissenschaftliches Proseminar: Bereich B                                                                                                    |                    |                       |   |
|                                                                                             |                                                                   |                                                                                                    |                    |                       |   |

Suchen Sie **alle Lehrveranstaltungen bzw. Anerkennungsfächer**, die Ihnen laut Studienplan erlassen werden und fügen Sie sie mit **Klick auf den Titel** hinzu.

Sie können das Fenster mit den Suchergebnissen schließen.

Im Fenster "AZ – neue Anerkennungs-/Bescheidposition bitte bei Uni Graz Beurteilung "Mit Erfolg teilgenommen" eintragen und mit **Speichern** bestätigen.

|                                                                                                    |                                                                    | <u>Hilfe</u>          |         |
|----------------------------------------------------------------------------------------------------|--------------------------------------------------------------------|-----------------------|---------|
| Z - neue Anerkennungs-/Bescheidposition<br>Anerkennung vom 16.04.2008, Typ: Allgemeine Anerkennung<br>Studium: Lehramtsstudium; UF Englisch; UF Bewegung und Sj<br>Bildungseinrichtung: Pädagogische Akademie der Diözese Gr: | (Sonstiges: Gutschrift It. Studien)<br>port (UG2002),<br>az-Seckau | plan etc.)            |         |
| Position 1 be                                                                                                    | arbeiten                                                           |                       |         |
| anzuerkennende Veranstaltung(en) <u>hinzufügen</u>                                                                                                    |                                                                    |                       |         |
| (urs der fremden Bildungseinrichtung                                                                                                    | Kursdauer                                                          | Erema-<br>Beurteiluna | Löschen |
| Diplomprüfung für das Lehramt an Hauptschulen; 2005/06                                                                                                    |                                                                    | bestanden             | ٩       |
| vird/werden anerkannt für Uni Graz-Lehrveranstaltung(en) <u>hinz</u>                                                                                                    | ufügen                                                             | /                     |         |
| .ehrveranstaltung/Fach                                                                                                    | Uni Graz<br>Beurteilung                                            | Löschen               |         |
| 511686 ESAA/English Study Skills; PS 1sst W 2007/08                                                                                                    | E mit Erfolg teilgenommen                                          | - 9                   |         |
| 11565 English for Academic Purposes; KS 2sst W 2007/08                                                                                                    | E mit Erfolg teilgenommen                                          | - 🕲                   |         |
| 511086 Language Systems; KS 3sst W 2007/08                                                                                                    | E mit Erfolg teilgenommen                                          | - 🕲                   |         |
| 11563 Varieties of Spoken English; KS 2sst W 2007/08                                                                                                    | E mit Erfolg teilgenommen                                          | - 🕲                   |         |
| 511609 Language Awareness and Contrastive Analysis; KS<br>2sst W 2007/08                                                                                                    | E mit Erfolg teilgenommen                                          | •                     |         |
| 11566 Introduction to English Linguistics; PS 2sst W 2007/08                                                                                                    | E mit Erfolg teilgenommen                                          | - 🌚                   |         |
| 511030 Introduction to the History of the English Language; VO<br>2sst W 2007/08                                                                                                    | E mit Erfolg teilgenommen                                          | •                     |         |
| A28412 S344/06W/1. AB Anerkennungsfach:<br>Sprachwissenschaftliches Proseminar: Bereich A; DP 2sst W<br>2007/08                                                                                                    | E mit Erfolg teilgenommen                                          | •                     |         |
| 511035 Einführung in die Literaturwissenschaft I; PS 2sst W<br>2007/08                                                                                                    | E mit Erfolg teilgenommen                                          | •                     |         |
| 511355 Einführung in die Literaturwissenschaft II; PS 2sst W<br>2007/08                                                                                                    | E mit Erfolg teilgenommen                                          | •                     |         |
| N25984 S344/U6W/1. AB Anerkennungsfach:<br>Literaturwissenschaftliches Proseminar; DP 2sst W 2007/08                                                                                                    | E mit Erfolg teilgenommen                                          | •                     |         |
| Course; PS 255 W 2007/08<br>Dourse; PS 255 W 2007/08<br>D5604 PS 4544/06/04/4 AB Appr/com/confects American                                                                                                    | E mit Erfolg teilgenommen                                          | •                     |         |
| 220994 S344/06W/T. AB Anerkennungsfach: American<br>Cultural Studies Proseminar; DP 1sst W 2007/08                                                                                                    | E mit Erfolg teilgenommen                                          | •                     |         |
|                                                                                                    | Speichern Abb                                                      | rechen                |         |

Überprüfen Sie die eingegebenen Daten. Von Ihnen noch nicht bestätigte Positionen können jederzeit mit Klick auf Position [Anzahl] geöffnet und bearbeitet (auch gelöscht) werden. Danach bestätigen Sie Ihre Eingabe mit **Alle Positionen bestätigen**.

#### Eine Korrektur ist danach für Sie nicht mehr möglich!!

Sie sehen bei der Anerkennung in der Spalte "Bestätigung/Stud" ein grünes Häckchen.

Seite 12

| https://online.uni-graz.at - UNIGRAZonline AZ - Anerkennungs-/Bescheidpositionen - Microsoft Internet Explorer                                                                                                    |               |                         |                |                       |                | _                   |
|----------------------------------------------------------------------------------------------------|---------------|-------------------------|----------------|-----------------------|----------------|---------------------|
|                                                                                                    |               |                         |                | <u>Hilfe</u>          | UN             |                     |
| A7 - Anerkennungs-/Bescheidnositionen                                                                                                    | ktion 上       | leue Positior           | <u>Anerk</u>   | kennungsdru           | ckliste a      | <u>anzeigen</u>     |
| Anerkennung vom 16 04 2008                                                                                                    | wahi <u>F</u> | Parameter F             | Position       | en                    |                |                     |
| Typ: Allgemeine Anerkennung (Sonstiges: Gutschrift It. Studienplan etc.)<br>Studium: Lehramtsstudium; UF Englisch; UF Bewegung und Sport (UG2002)<br>Bildungseinrichtung: Pädagogische Akademie des Bundes in der Steiermark |               |                         |                |                       |                |                     |
| Reihenfolge                                                                                                    |               | Uni Graz<br>Beurteilung | ECTS<br>Punkte | Fremd-<br>Beurteilung | Besta<br>Stud. | ätigung<br>Uni Graz |
| Position 1                                                                                                    |               |                         |                |                       | × -            |                     |
| Diplomprüfung für das Lehramt an Hauptschulen; 2005/06                                                                                                    |               | k.A.                    |                | bestanden             |                |                     |
| wird anerkannt für                                                                                                    |               |                         |                |                       |                |                     |
| 511040 British and American Cultural Studies: Foundation Course; PS 2sst W 2007/08                                                                                                    |               | E                       | 2              |                       |                |                     |
| 511035 Einführung in die Literaturwissenschaft I; PS 2sst W 2007/08                                                                                                    |               | E                       | 2              |                       |                |                     |
| 511355 Einführung in die Literaturwissenschaft II; PS 2sst W 2007/08                                                                                                    |               | E                       | 2              |                       |                |                     |
| 511565 English for Academic Purposes; KS 2sst W 2007/08                                                                                                    |               | Е                       | 2              |                       |                |                     |
| 511686 ESAA/English Study Skills; PS 1sst W 2007/08                                                                                                    |               | E                       | 1              |                       |                |                     |
| 511566 Introduction to English Linguistics; PS 2sst W 2007/08                                                                                                    |               | E                       | 2              |                       |                |                     |
| 511030 Introduction to the History of the English Language; VO 2sst W 2007/08                                                                                                    |               | E                       | 2              |                       |                |                     |
| 511609 Language Awareness and Contrastive Analysis; KS 2sst W 2007/08                                                                                                    |               | Е                       | 2              |                       |                |                     |
| 511086 Language Systems; KS 3sst W 2007/08                                                                                                    |               | E                       | 3              |                       |                |                     |
| A25994 S344/06W/1. AB Anerkennungsfach: American Cultural Studies Proseminar; DP 1sst W 2007/08                                                                                                    |               | E                       | 1              |                       |                |                     |
| A25984 S344/06W/1. AB Anerkennungsfach: Literaturwissenschaftliches Proseminar; DP 2sst W 2007/08                                                                                                    |               | E                       | 2              |                       |                |                     |
| A28412 S344/06W/1. AB Anerkennungsfach: Sprachwissenschaftliches Proseminar: Bereich A; DP 2sst W                                                                                                    |               | E                       | 2              |                       |                |                     |
| 2007/08                                                                                                    |               | -                       | -              |                       |                |                     |

Nach erfolgreicher Erfassung bringen Sie bitte das Originalzeugnis der Pädagogischen Akademie oder Polytechnischen Schule im Dekanat der Geisteswissenschaftlichen Fakultät (<u>http://www.uni-graz.at/gewi/gewi\_dekanat.htm</u>) vorbei. Wir werden Ihre Eingabe so schnell als möglich kontrollieren und freigeben.

## Ansprechperson im GEWI-Dekanat: Christina Hörzer; DW 2288

E-Mail: anerkennung-gewi@uni-graz.at

WICHTIG: Bei einer von der Uni Graz bereits bestätigten Anerkennung bitte keine Positionen mehr hinzufügen.

Informationsseite zu UNIGRAZonline: http://www.uni-graz.at/unigrazonline

Ab sofort gehen alle Informationen ausschließlich an die von der Universität Graz zur Verfügung gestellte E-Mail-Adresse.